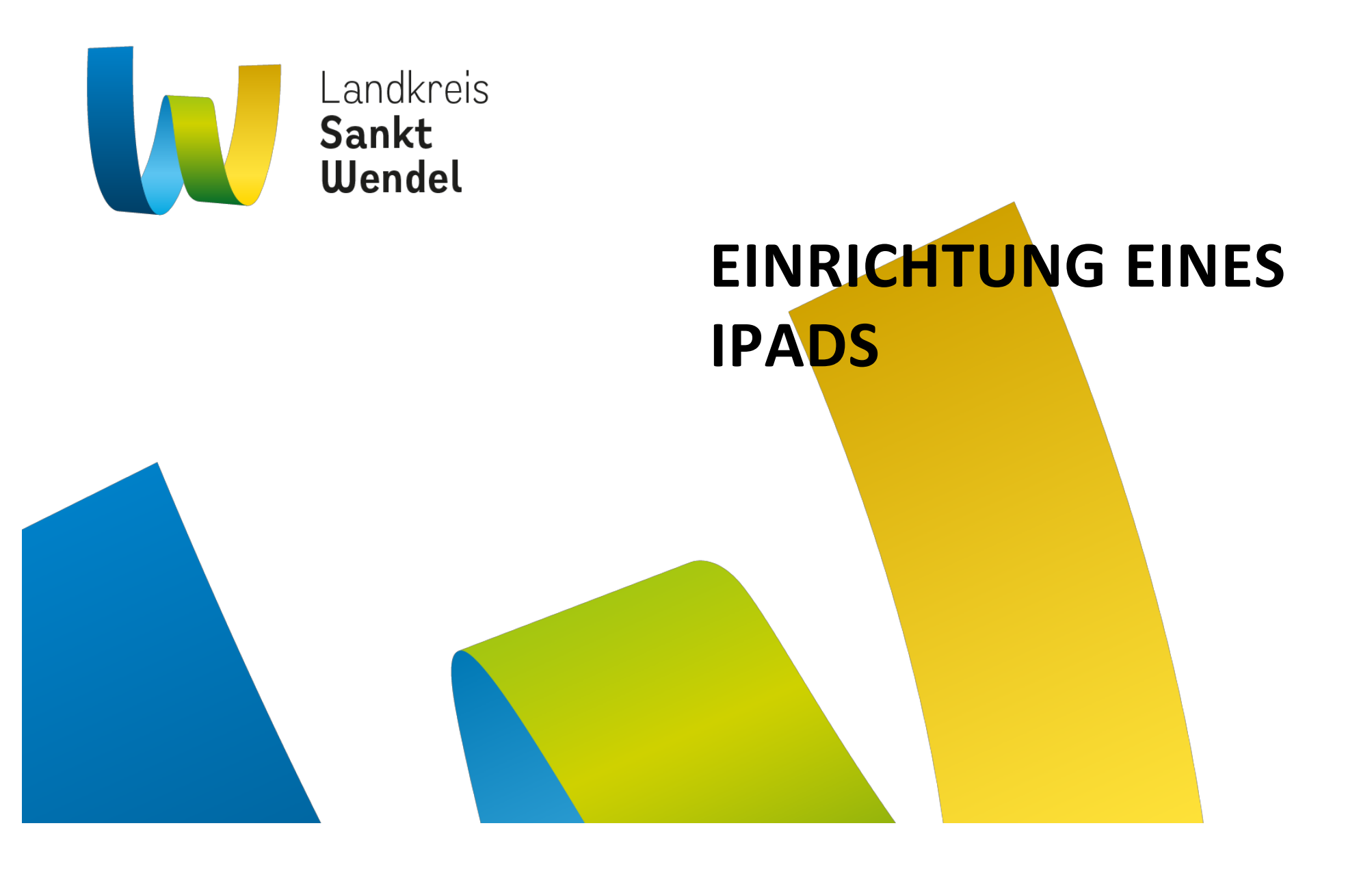

# TASTEN UND ANSCHLÜSSE DES IPADS

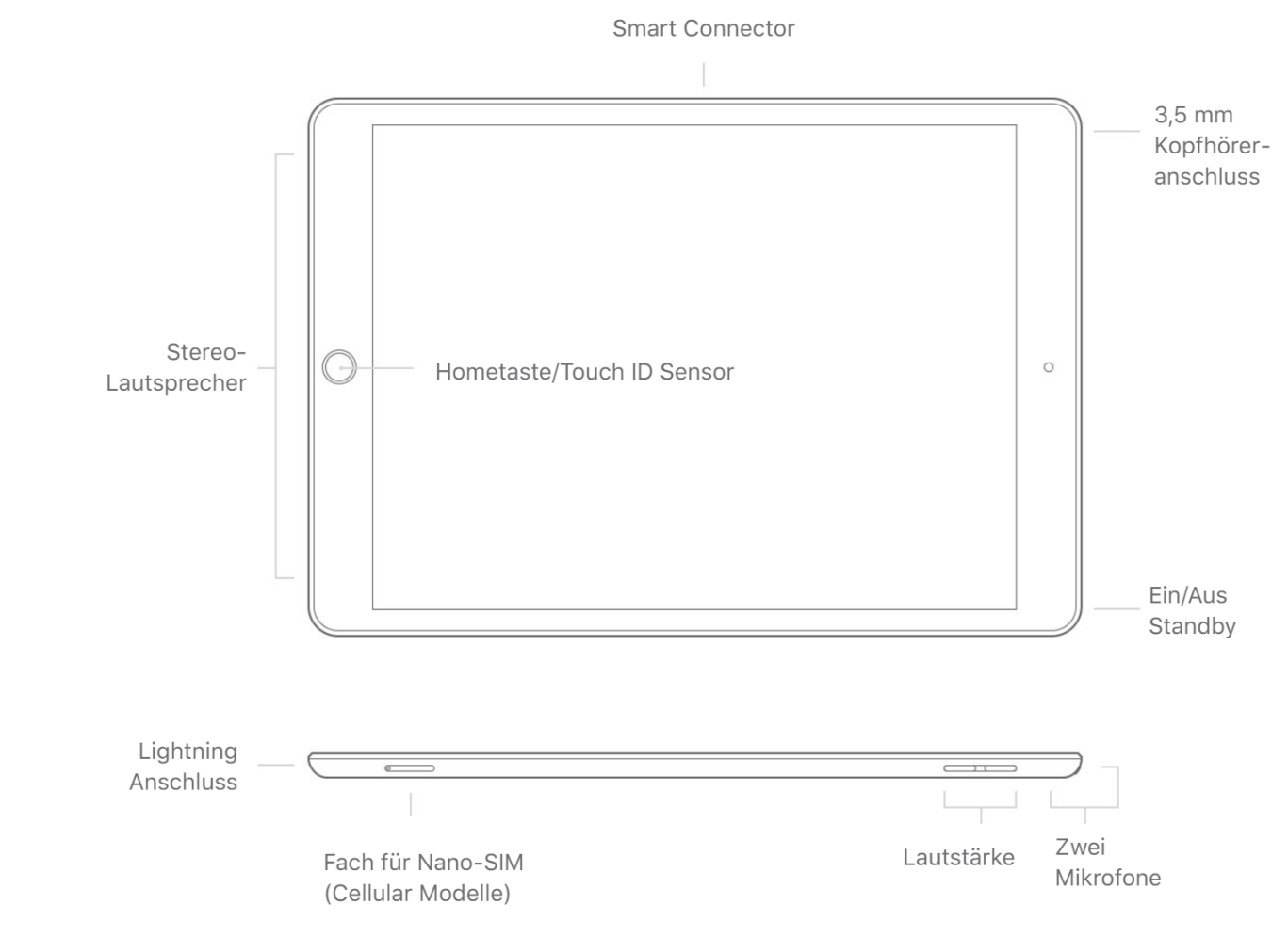

Landkreis Sankt Wendel 14

14.10.2022 Seite 2

## AUSRICHTUNG UND EINSCHALTEN

Das iPad sollte hochkant eingerichtet werden. Zum Einschalten den Ein/Aus/Standby-Schalter länger, fest drücken. Nach wenigen Sekunden erscheint das Apple-Logo auf dem Display.

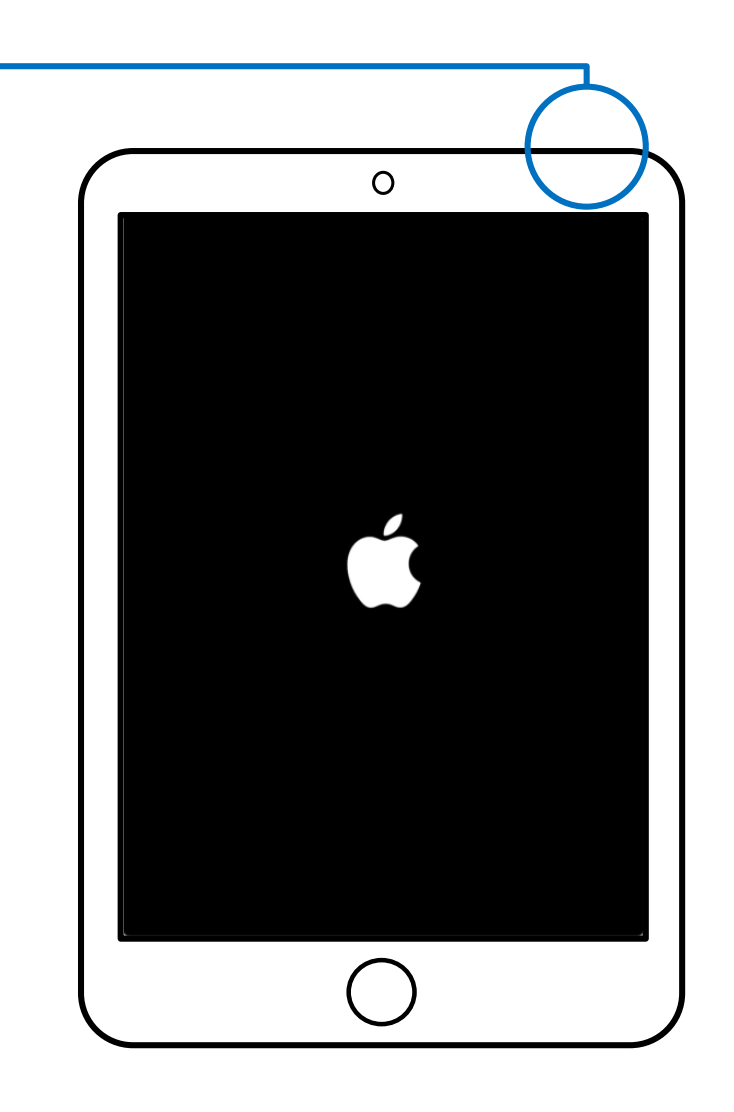

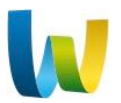

## STARTBILDSCHIRM

Die Einrichtung wird durch drücken der **Hometaste** – gestartet.

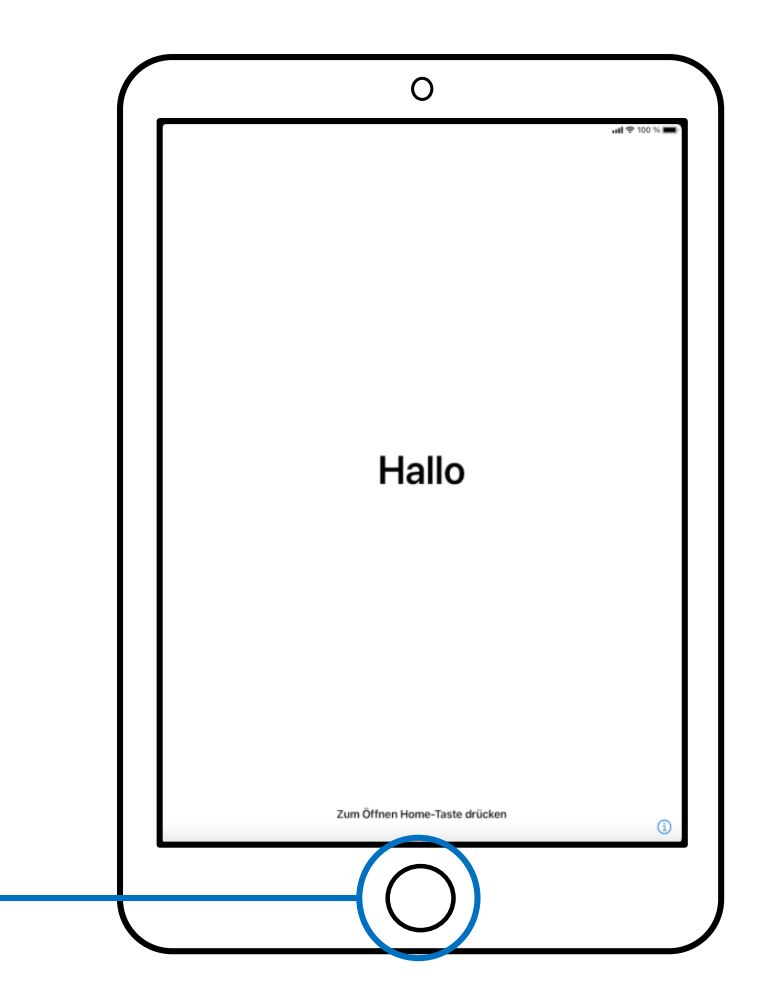

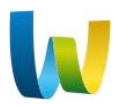

## **SPRACHAUSWAHL**

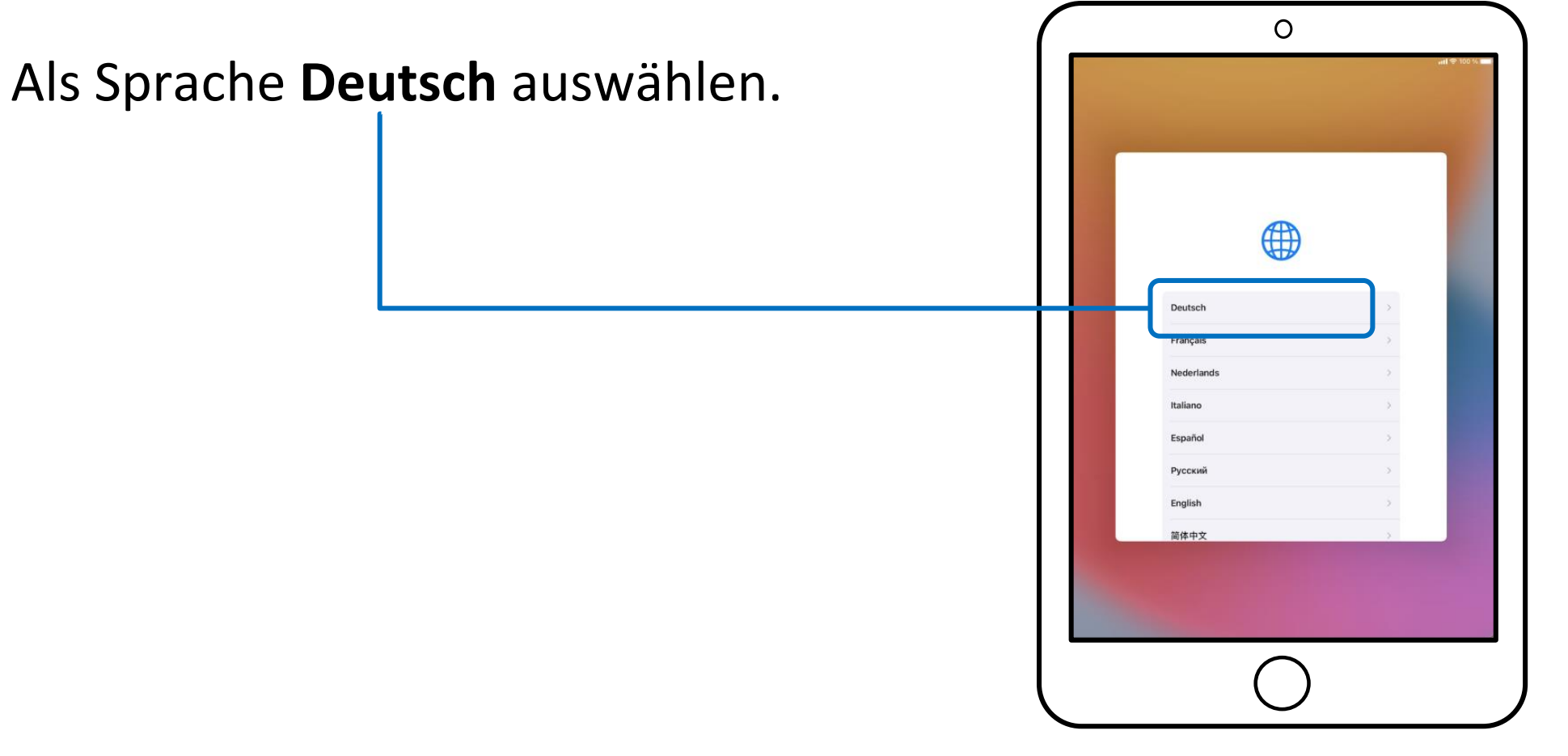

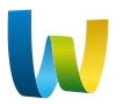

## REGIONSAUSWAHL

**Deutschland** als *"*Land oder Region" wählen.

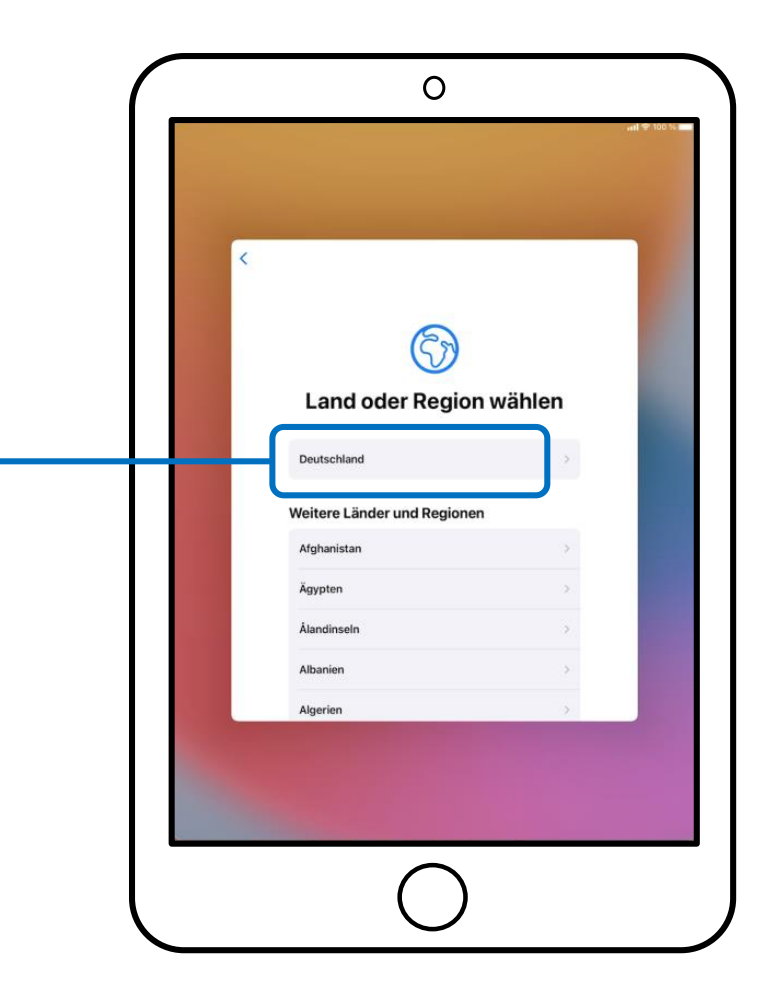

## SCHNELLSTART

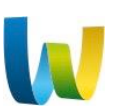

Diese Seite mit der Auswahl Manuell konfigurieren verlassen.

| $\bigcap$ | 0                                                                     |  |
|-----------|-----------------------------------------------------------------------|--|
|           | • 1001 <b>⊕ In</b> •                                                  |  |
|           | Z turine                                                              |  |
|           | Hallo                                                                 |  |
|           | Schnellstart                                                          |  |
|           | Ellin Antonica da la Contiguia la la la la la la la la la la la la la |  |
|           | Manuell konfigurieren                                                 |  |
|           |                                                                       |  |
|           | $\bigcirc$                                                            |  |

# WLAN WÄHLEN

Nun das passende WLAN wählen.

• Zuhause wird das private WLAN ausgewählt.

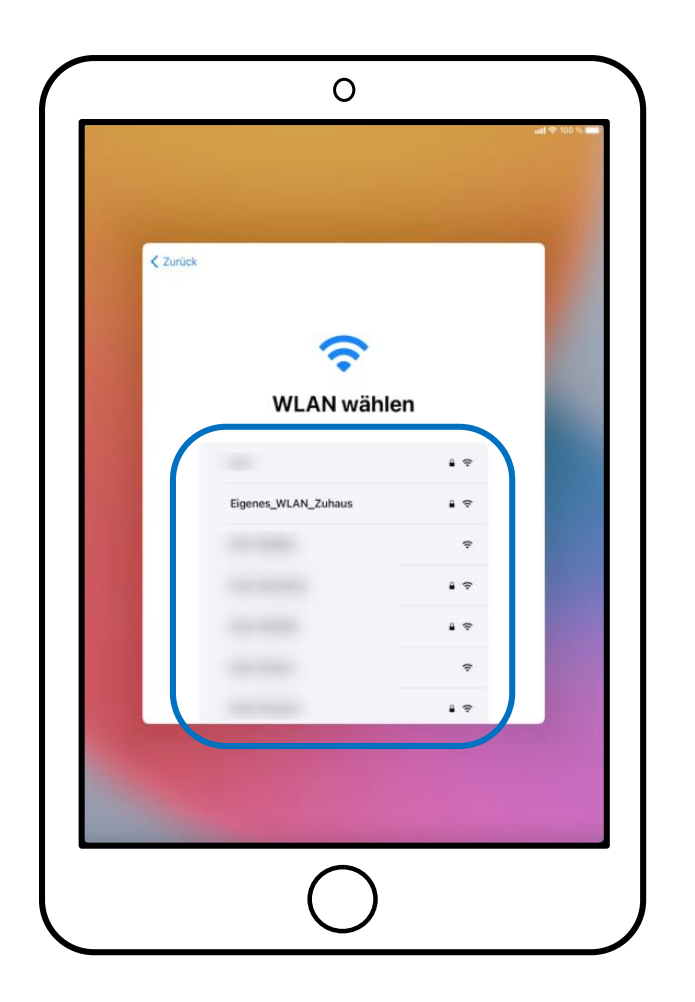

# 

## WLAN PASSWORT

 Zuhause das WLAN Passwort vom gewählten Netzwerk eingeben. (Weiter auf Seite 12)

#### Achtung!

Nicht das Minus von der "Y"-Taste benutzen, sondern das "-"-Zeichen unter der "ß"-Taste und links neben dem Tastatursymbol

Landkreis Sankt Wendel

14.10.2022 Seite 9

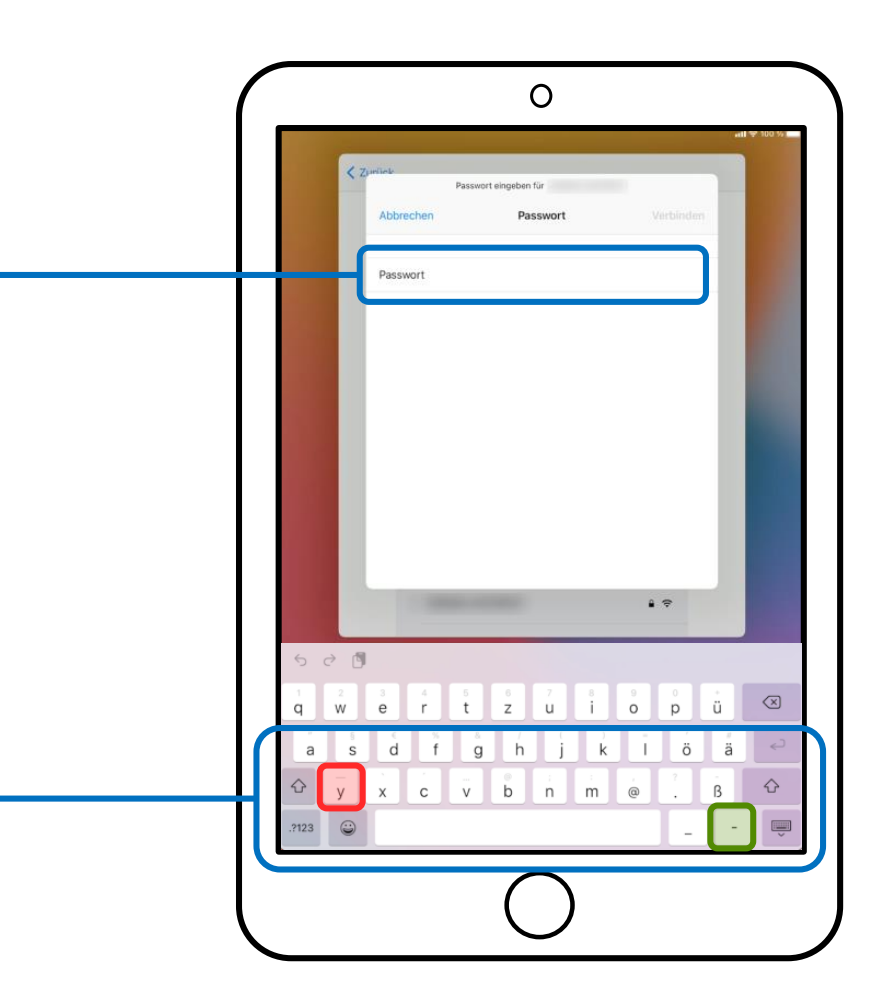

## **VOUCHER AKZEPTIERT**

Anschließend springt die Anzeige wieder auf die WLAN wählen Seite, dort kann mit Weiter zum nächsten Schritt gegangen werden.

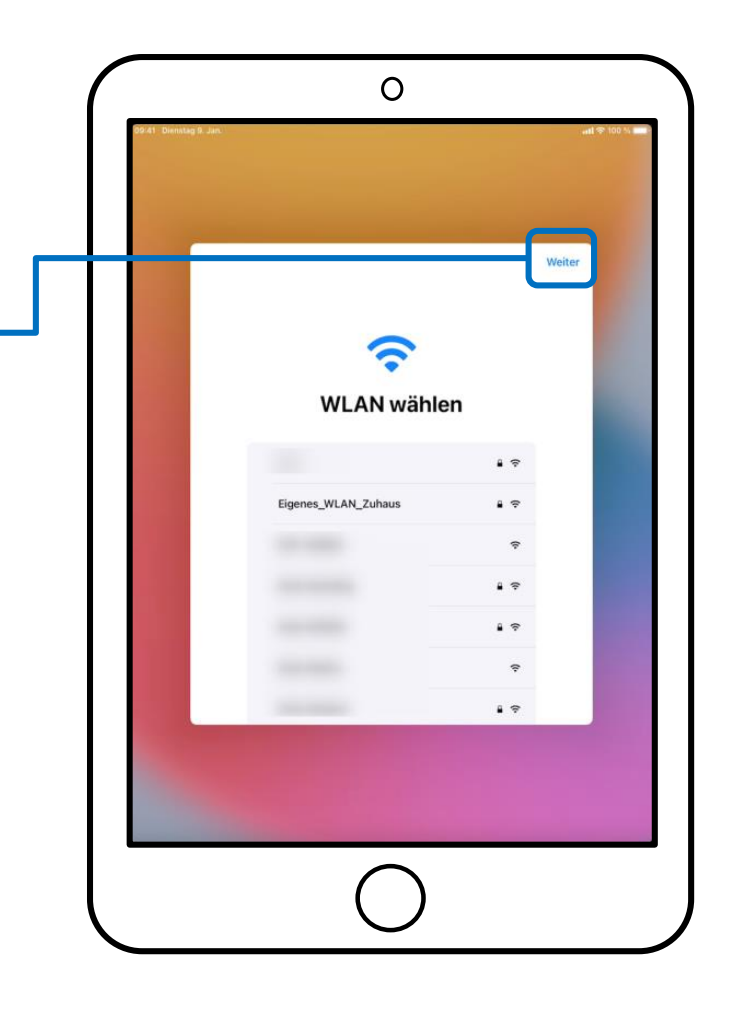

## **AKTIVIERUNG DES IPADS**

Nun wird das iPad aktiviert, dieser Vorgang kann etwas dauern.

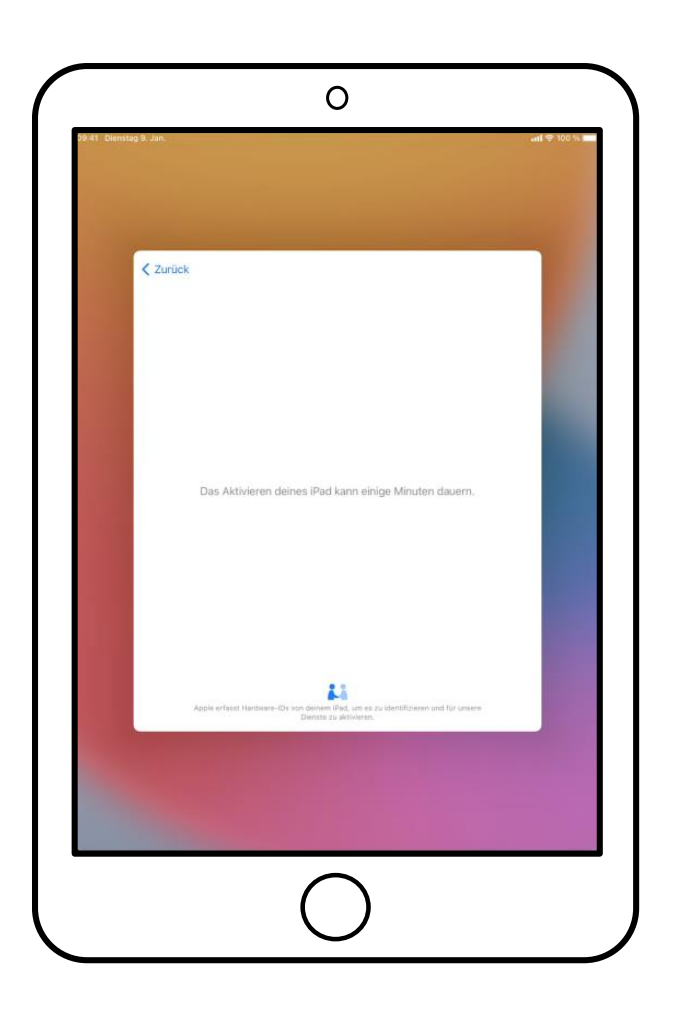

# **AKTIVIERUNG NICHT MÖGLICH**

In seltenen Fällen kann es dazu kommen, dass das iPad nicht aktiviert werden konnte.

Dies hat in der Regel drei Ursachen:

- Der Apple Aktivierungsserver ist kurzzeitig überlastet. In diesem Fall Wiederholen wählen.
- Das gewählte WLAN hat keine Verbindung zum Internet. Internetverbindung überprüfen und Wiederholen wählen.
- In einem Hotspot-WLAN wurde die Startseite des Hotspots übersprungen und deswegen hat das Gerät kein Internet. In diesem Fall Mit WLAN versuchen auswählen. Dann wechselt das iPad auf die Startseite. Ggf. mehrfach wiederholen.

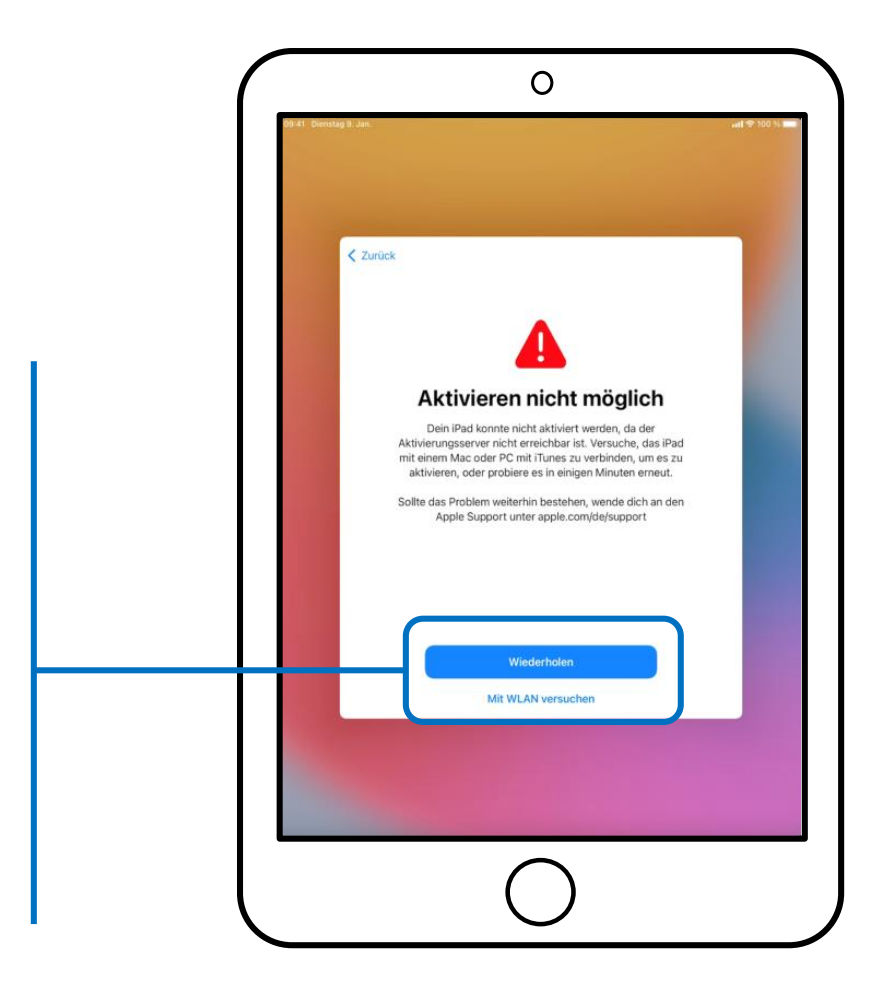

## **ENTFERNTE VERWALTUNG**

Sobald das iPad aktiviert wurde, wird es der Verwaltung des Landkreises übergeben. Dies mit der Schaltfläche Weiter – bestätigen.

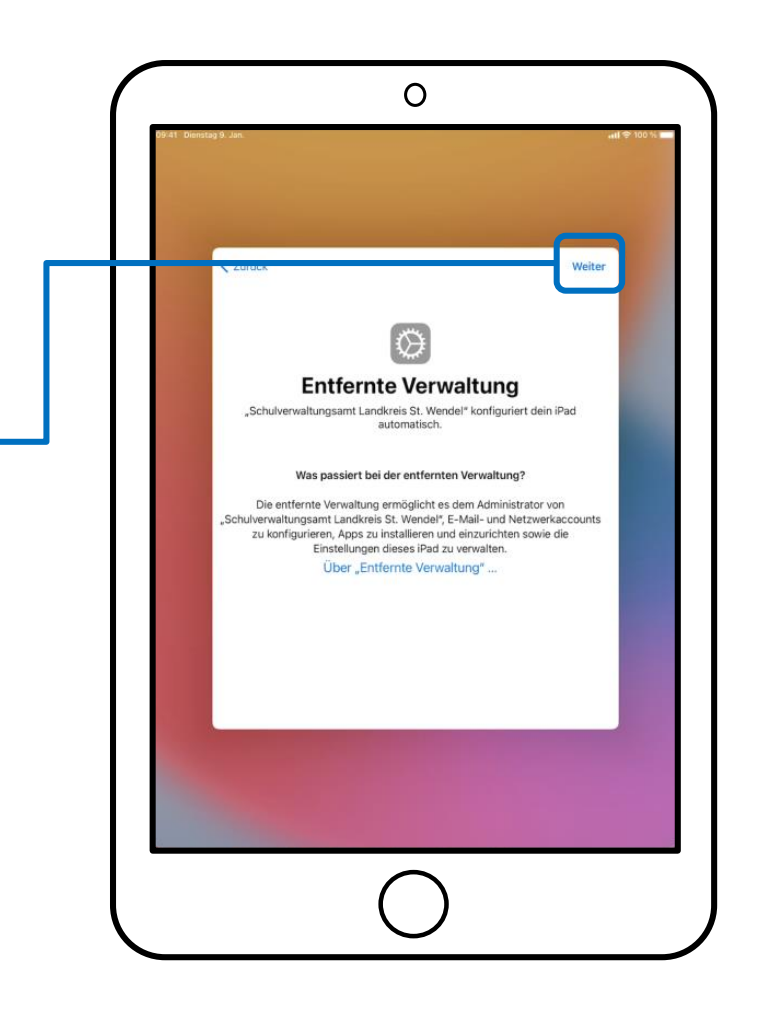

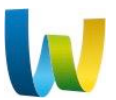

# ANMELDUNG AN DER ONLINE-SCHULE SAARLAND (OSS)

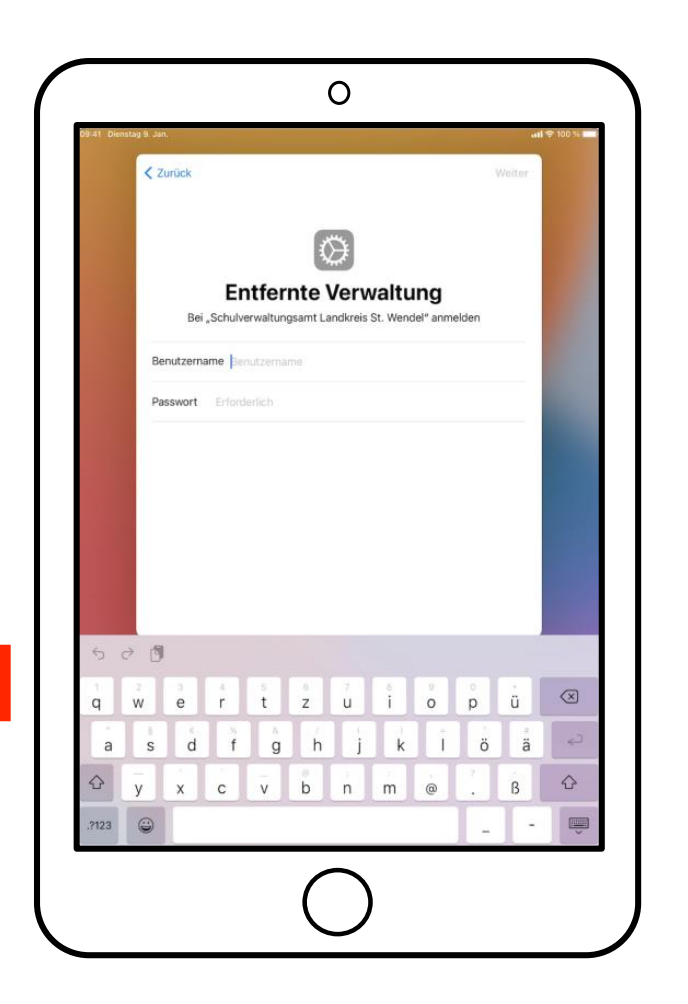

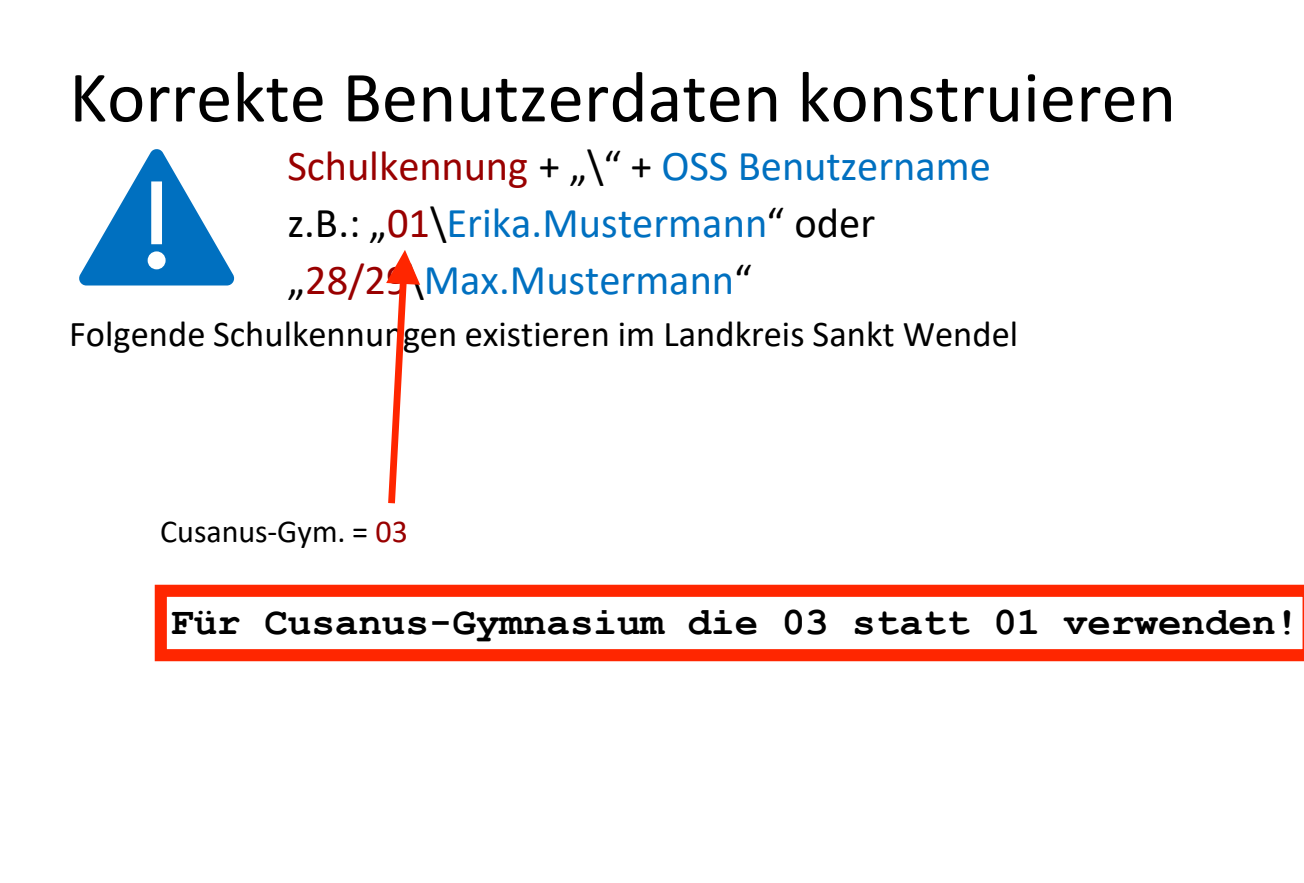

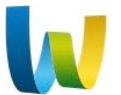

# ANMELDUNG AN DER ONLINE-SCHULE SAARLAND (OSS)

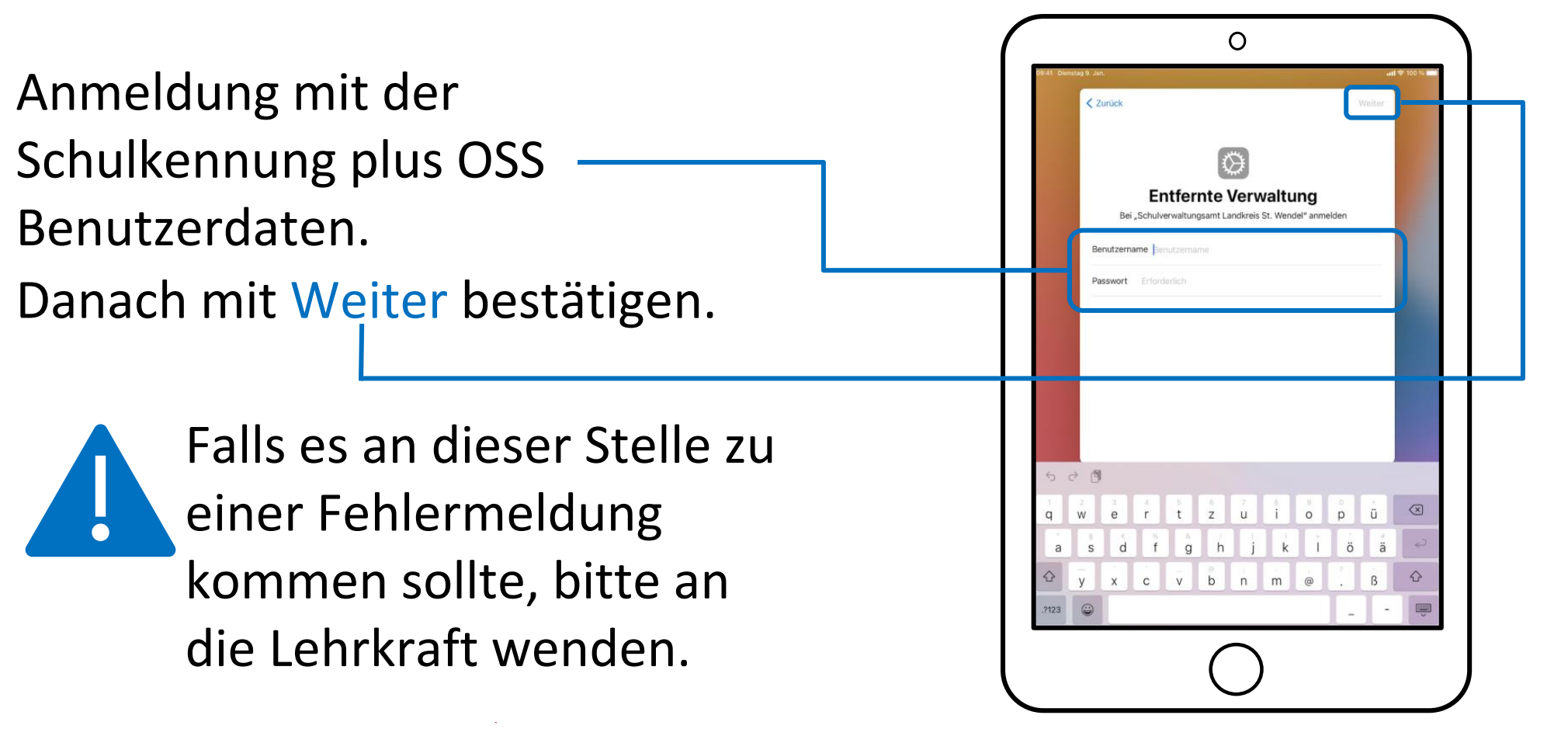

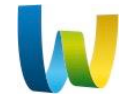

# 

#### LADEN DER APPS

Nun werden alle benötigten Daten geladen.

Nicht den Bildschirm berühren, bis das Hintergrundbild auf das Landkreis Logo gewechselt ist.

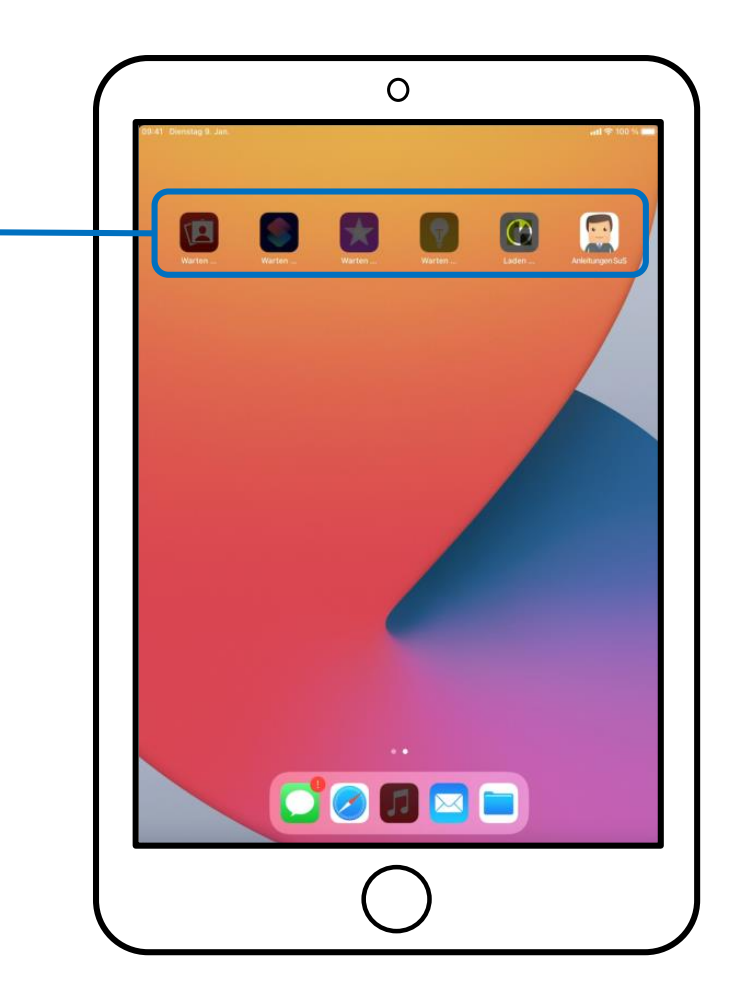

# 

## **RELUTION APP**

Sobald die Relution App geladen wurde, muss diese einmalig ausgeführt werden.

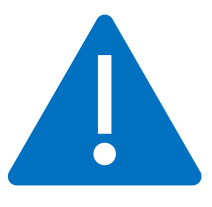

Diese befindet sich auf der zweiten Seite des Startbildschirms.

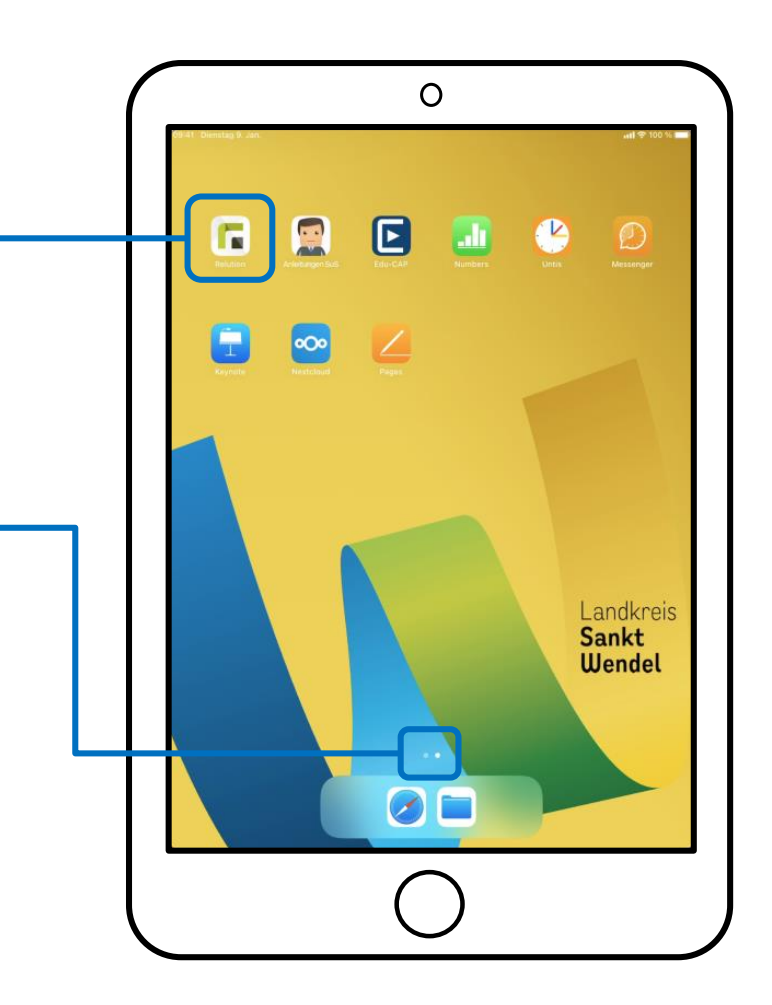

## **RELUTION APP**

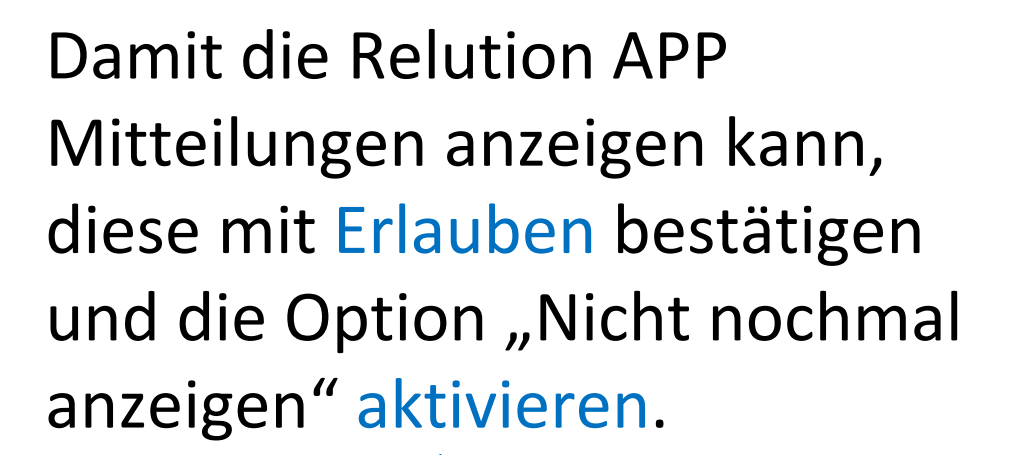

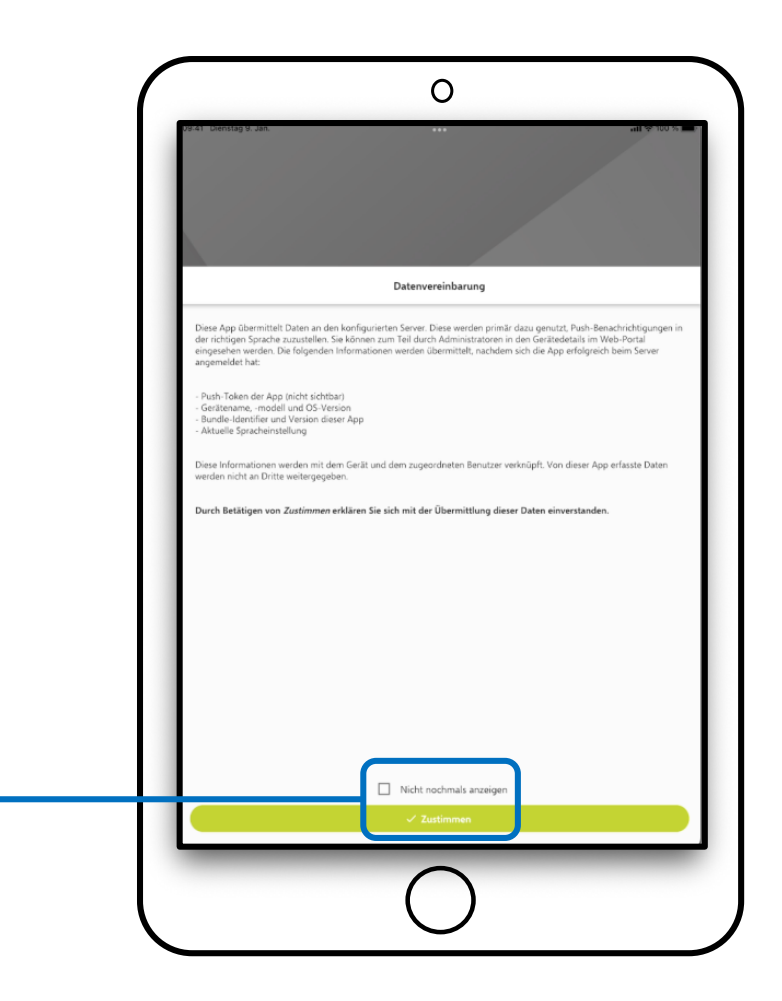

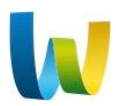

# KONFORMITÄT

# Die Konformität des Geräts wird angezeigt. Es kann einige Minuten dauern bis alle Punkte grün werden.

Die Anzeige kann über wischen vom oberen Teil des Bildschirms, über die Hälfte des Bildschirms nach unten, neu geladen werden. Darauf muss nicht gewartet werden.

## Mit der Hometaste auf den Startbildschirm wechseln.

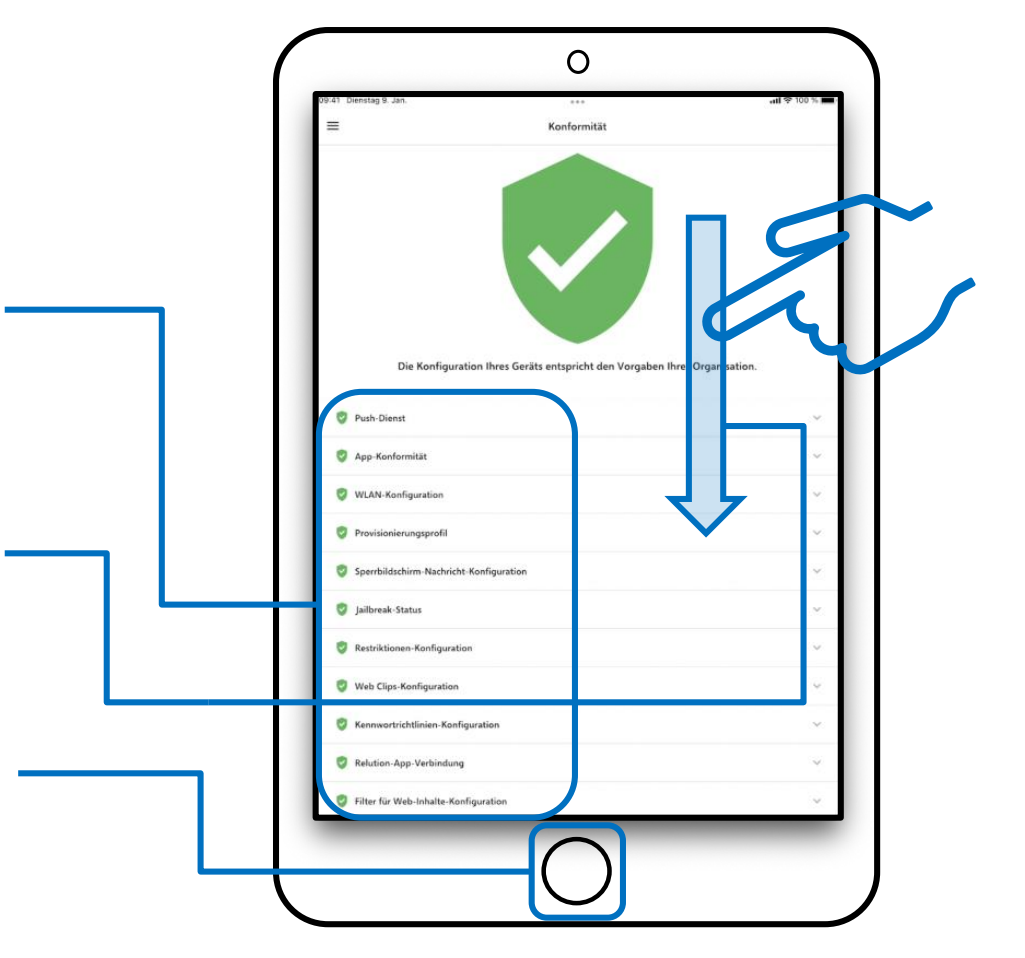

## **SPERRCODE**

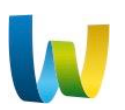

Zurück auf der Startseite, wird aufgefordert ein Code zum Entsperren des iPads zu hinterlegen. Über Jetzt ändern fortfahren.

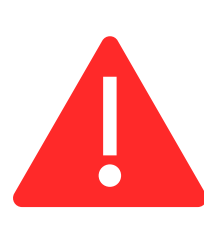

Wenn dieser Code vergessen wurde, muss das Gerät mit allen Daten zurückgesetzt werden.

Landkreis Sankt Wendel

14.10.2022 Seite 22

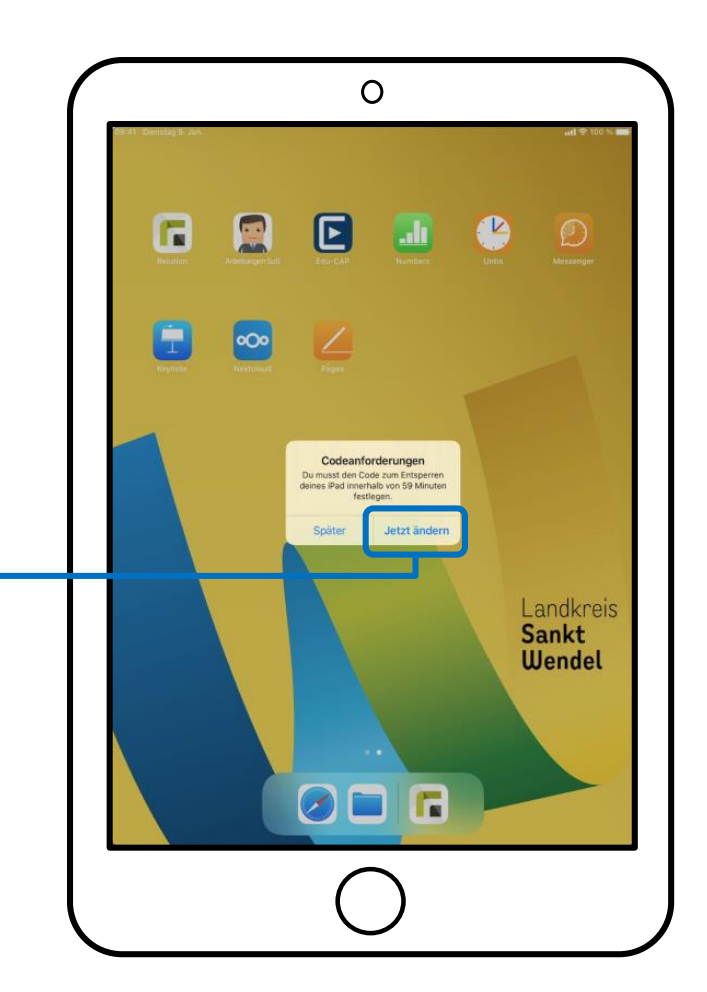

## SPERRCODE

Es ist möglich vier oder mehr Zeichen, einschließlich O, sowie Sonderzeichen (#&!), einzugeben. Mit Fortfahren wird der Code bestätigt. Zur Absicherung muss der Code wiederholt und mit Code sichern endgültig abgespeichert werden.

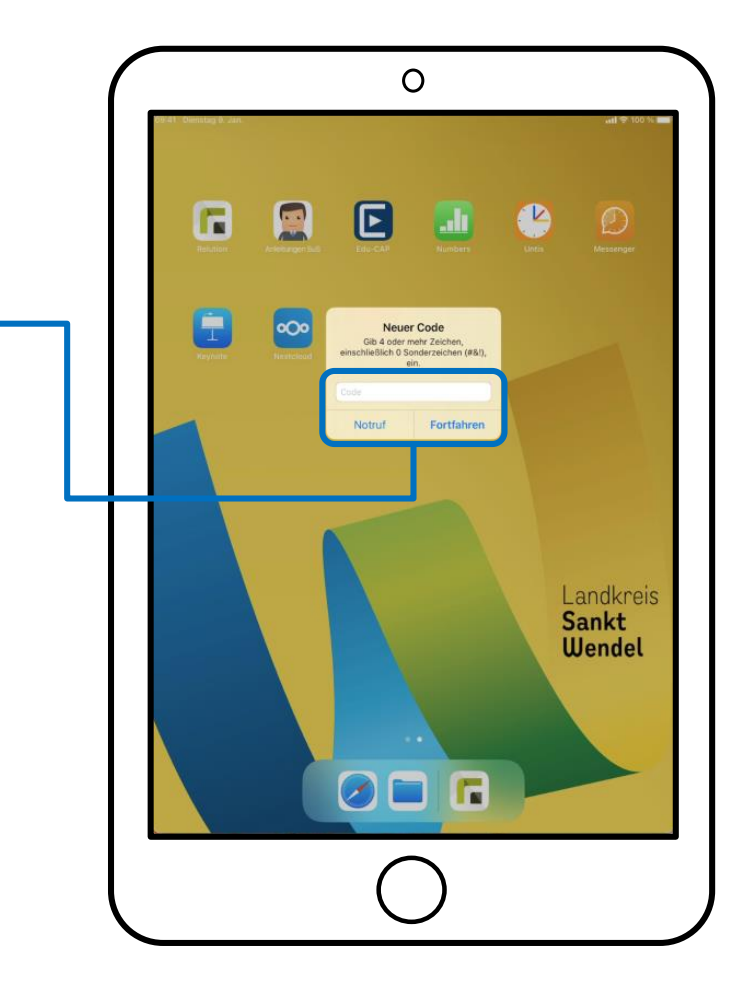

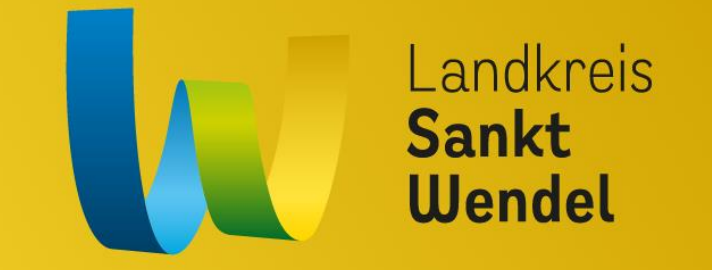

#### **DAS IPAD IST JETZT EINSATZBEREIT!**

# FAQ – HÄUFIGE FRAGEN

- Die mit dem Gerät ausgegebene Hülle muss genutzt werden!
- Das iPad darf nicht aus der Hülle genommen werden!
- Zuhause darf und soll das eigene WLAN genutzt werden.
- Das Hintergrundbild kann nicht geändert werden.
- Es ist möglich zum Entsperren des Geräts den Fingerabdrucksensor zu nutzen.

- Fotos dürfen mit dem iPad unter Berücksichtigung der Persönlichkeitsrechte und Datenschutz gemacht werden.
- Es können keine Apps installiert werden.
- Ein original Apple Pencil darf, soweit vorhanden, mit dem Gerät genutzt werden.
- Das Gerät muss vor der Rückgabe auf Werkseinstellungen zurückgesetzt werden.

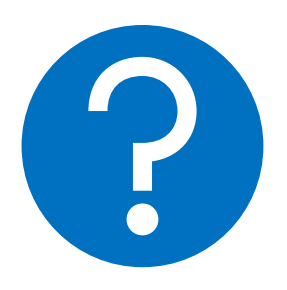

# FAQ - LADEN DES GERÄTS

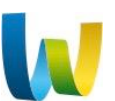

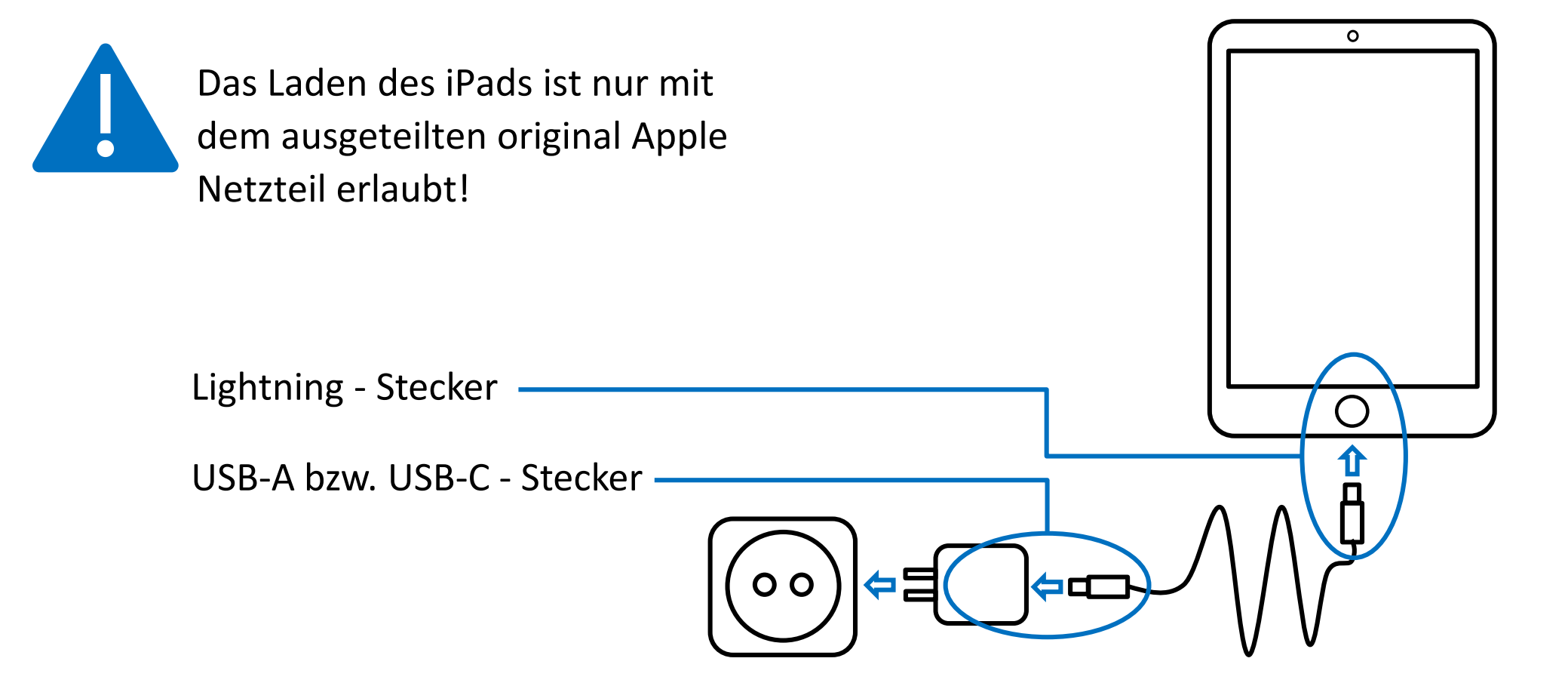

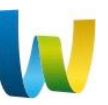

## **FAQ – SOFTWAREUPDATES**

Um eine bestmögliche Benutzererfahrung zu erreichen, raten wir in einem regelmäßigen Abstand auf Softwareupdates zu prüfen.

Dazu die Einstellungen öffnen.

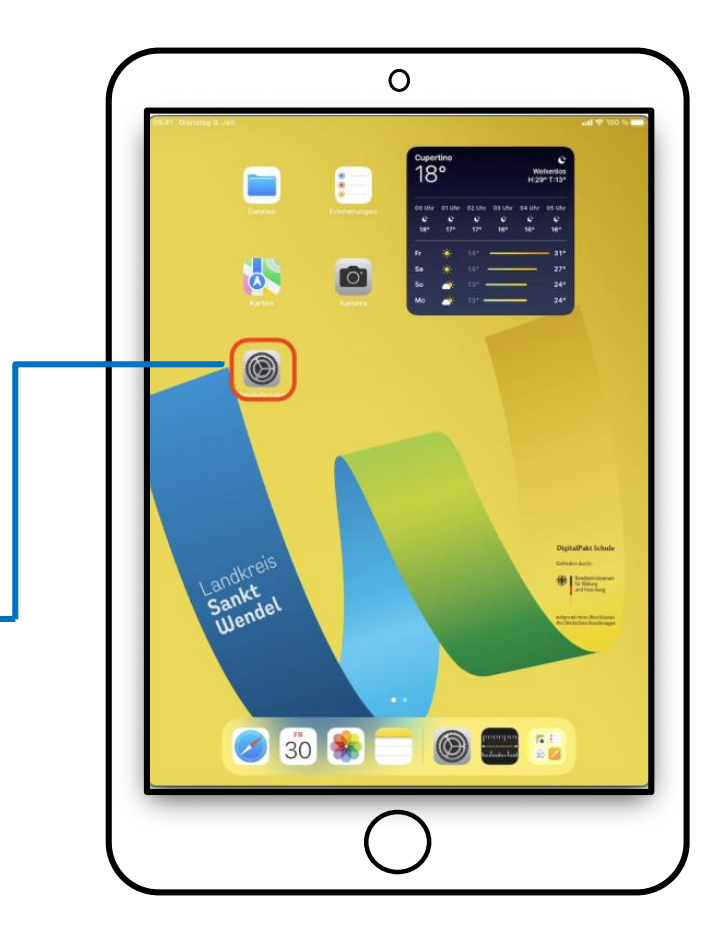

## **FAQ - SOFTWAWREUPDATES**

In den Einstellungen unter dem Abschnitt "Allgemein" den Punkt "Softwareupdates" auswählen

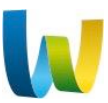

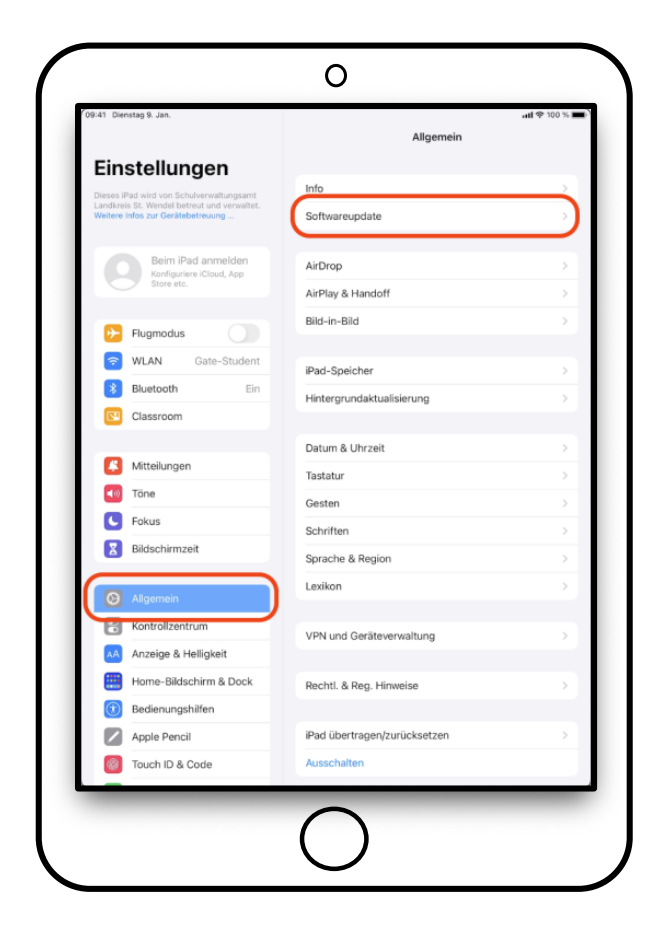

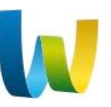

## **FAQ – SOFTWAREUPDATES**

Nach kurzer Wartezeit kommt entweder die Meldung "Dein iPad verwendet das neueste Update" oder die im Bild beschriebene Meldung.

Falls diese Meldung erscheint, auf den Button "Laden und — Installieren" klicken

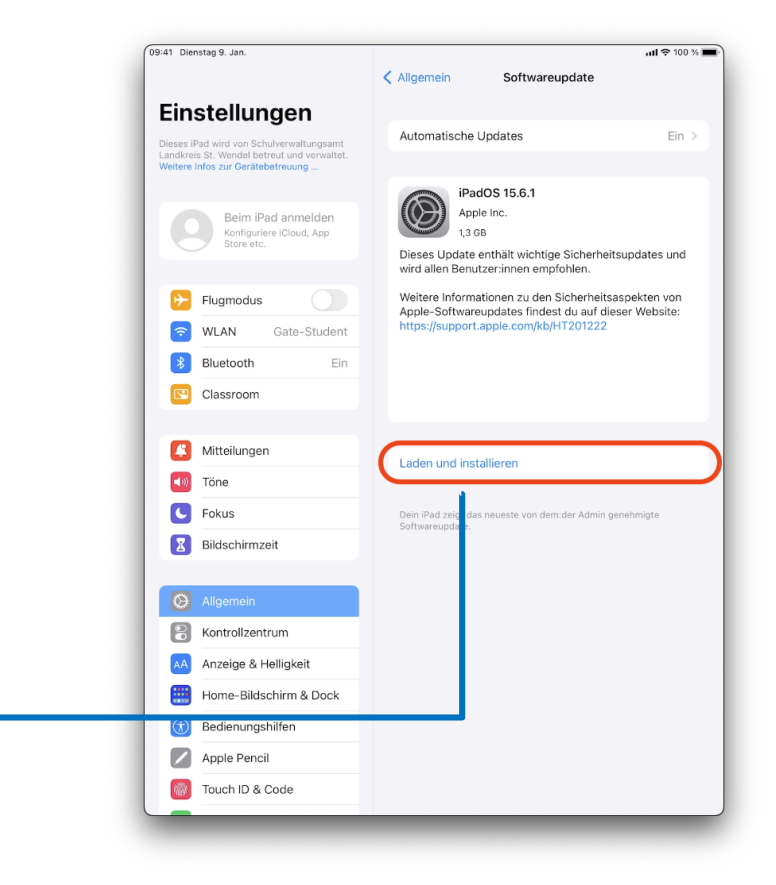